# The QSX<sup>™</sup> System Quick Start Guide

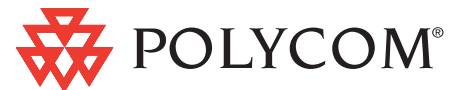

### **Unit Overview**

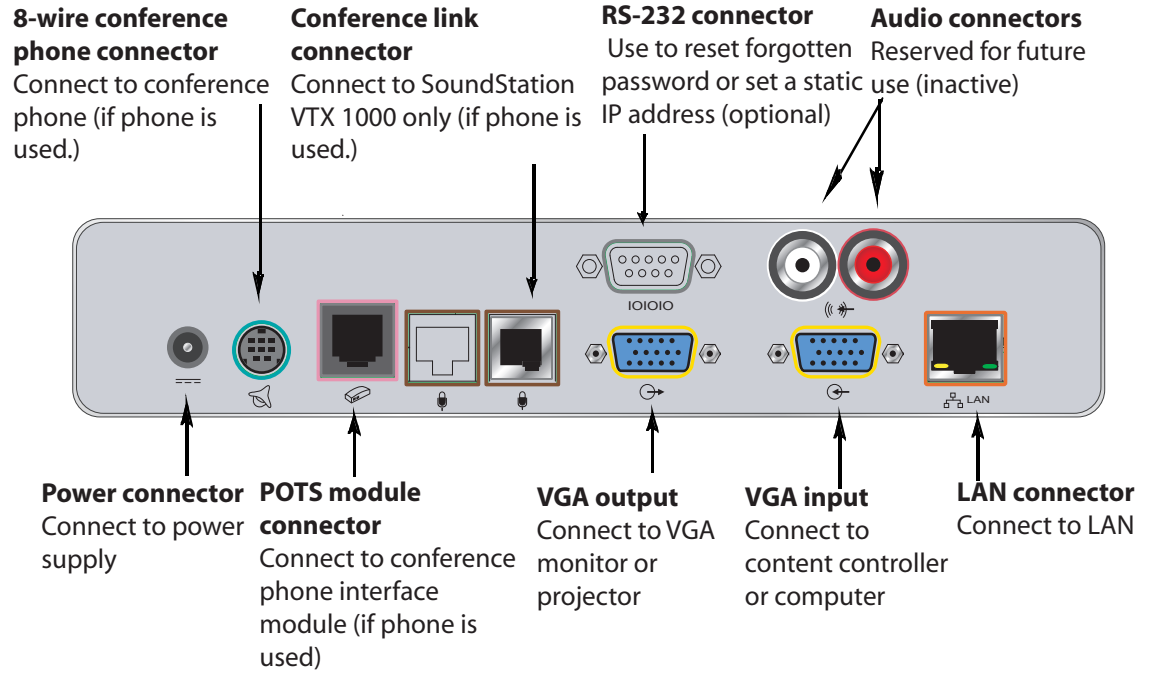

## Included in the Box

| Cable Bag                        | QSX 400                                         |          |
|----------------------------------|-------------------------------------------------|----------|
| * LAN Cable                      | * Content Controller with VGA Cable             |          |
| * Dower Cord                     | * 3 foot VGA Extension                          |          |
| * Power Cord                     | * Straight-through Serial Cable                 | Ţ        |
| * Power Supply                   |                                                 | <u> </u> |
| * 8-Wire Cable for phone console | QSX 300<br>(for use with SoundStation VTX 1000) |          |
|                                  | <br>* VGA Cable                                 | <u> </u> |
| * Mounting Brackets              | * Straight-through Serial Cable                 | ل        |
|                                  | * Conference Link Cable                         |          |

For information about configuring the QSX system, see the QSX Administration Guide. For the latest product information, see the Release Notes available at www.polycom.com/resource\_center. For product support, visit the Polycom Support Center at www.polycom.com/support.

# **1** Connect the QSX<sup>TM</sup> System Connect Power Supply and LAN Cable

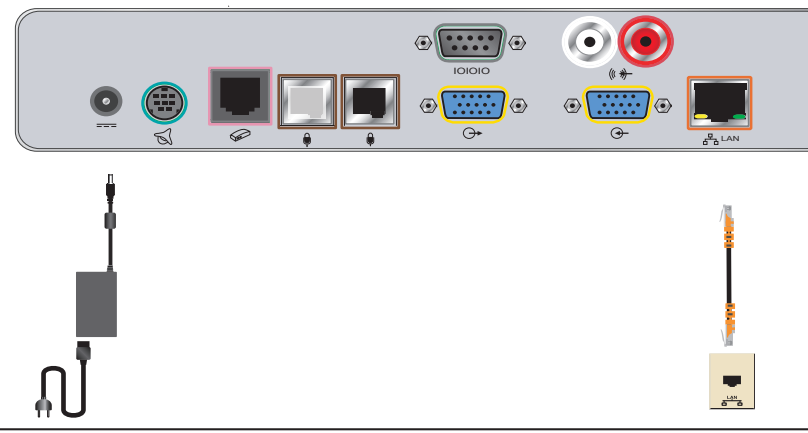

### **Connect VGA Cables**

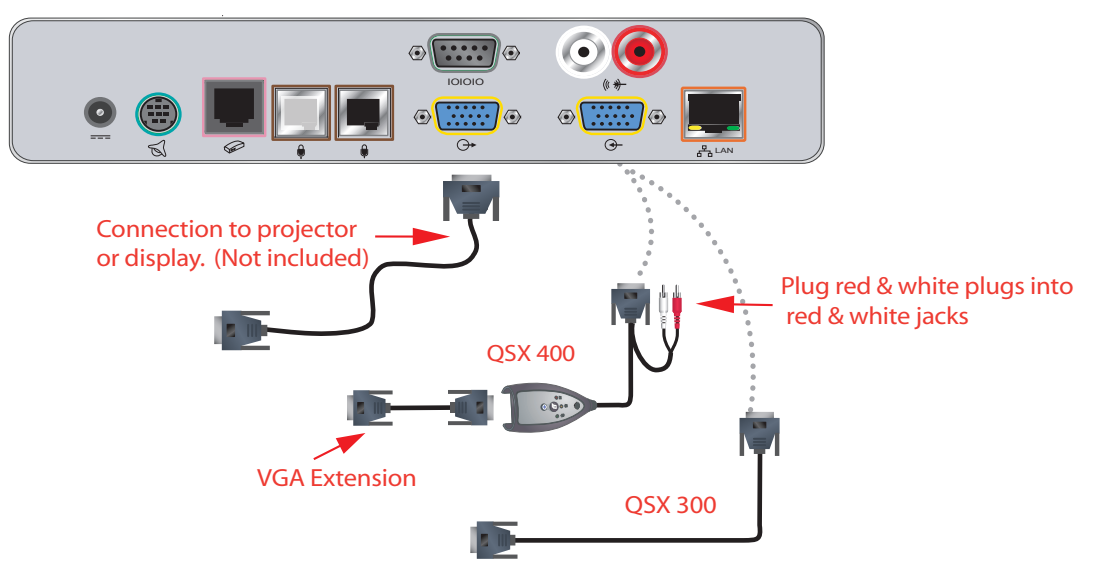

# **2** Connect Conference Phone (optional)

Connect SoundStation<sup>TM</sup> , SoundStation Premier<sup>TM</sup> , SoundStation2<sup>TM</sup> or VoiceStation<sup>TM</sup> conference phones

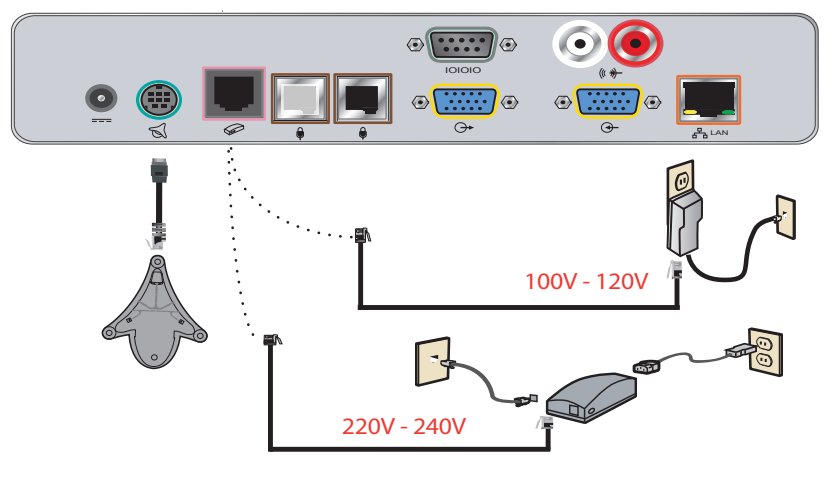

1725-45077-001/B

2 Connect a SoundStation VTX 1000<sup>™</sup> conference phone

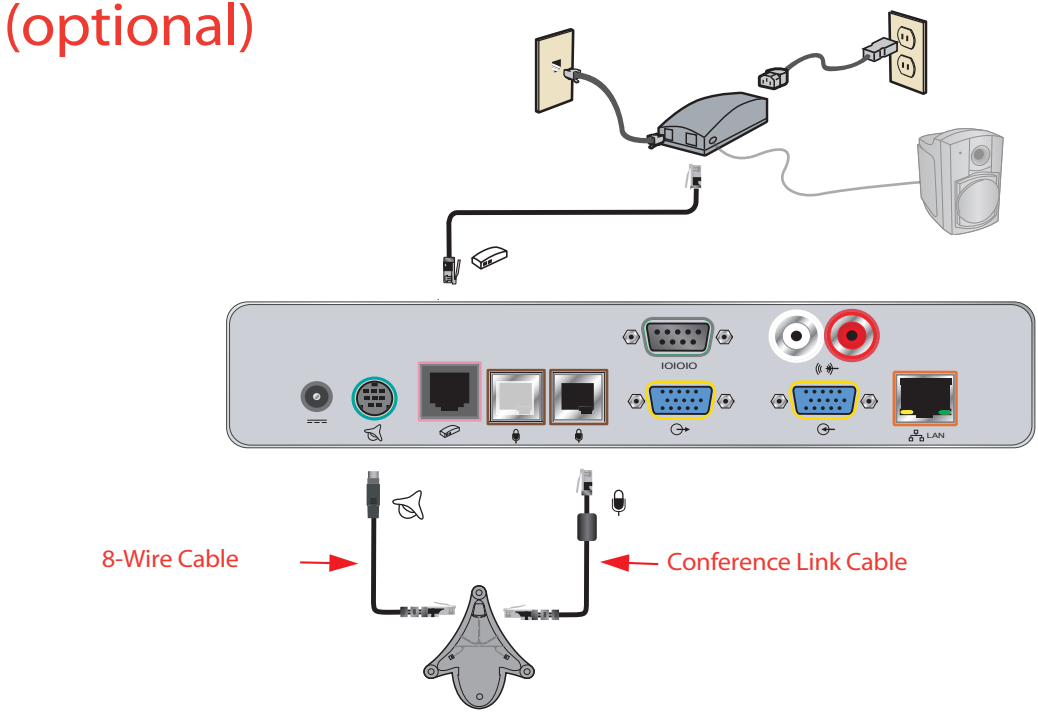

# **3** Set a Static IP Address\* (optional)

#### 🗿 GREG'S OFFICE - QSX 300 - Microsoft Internet Explore Eile Edit View Favorites Tools Help 🔇 Back 🔹 🕥 🕤 📓 🏠 🔎 Search 🤺 Favorites 🚱 🔗 - چ 🔟 🝷 🌉 🙆 🦓 🖌 🔁 Go 🕴 Links 🎽 Address a http://140.242.16.45/a lansettings.htm 🔹 Web Search 🔹 🎧 Search Results 🕕 Bookmarks 🔹 🌁 Pop-ups 🔹 💊 🧇 My Fotomat polycom 🔐 Home GREG'S OFFICE 😽 Admin Settings Diagnostics LAN Properties Any changes made to this page will cause the system to restart Host Name VS311418 Enter IP add IP Address: Use the Following IP Address 172.16.3.45 DNS Servers 0.0.0.0 0.0.0.0 Default Gateway 172.16.0.2 Subnet Mask: 255.255.0.0 MINS Serve 172.16.1.29 WINS Resolution LAN Speed: Auto Duplex Mode Auto 🔽 Internet

### A. Via QSX Web Admin Page

#### To Get to QSX Web Admin Page

- 1. Once QSX is connected, hit the Info button on Content Controller.
- 2. If screen shows an IP address in the "My IP" field, go to Step 3. Otherwise, proceed to next page.
- 3. Open your internet browser and type in the IP address, followed by "/admin.htm" (e.g. http//140.242.16.45/admin.htm).
- 4. Click on LAN properties. Select "Enter IP Address Manually." After typing IP Address, Subnet Mask Gateway and DNS information, click the update button.
  - \* By default QSX is DHCP enabled. If your network has a DHCP server, an IP address will automatically be assigned to the QSX.

©2005 Polycom, Inc. All rights reserved. Polycom, the Polycom logo design, SoundStation, and SoundStation Premier are registered trademarks and QSX, VoiceStation, SoundStation2, SoundStation VTX 1000, and the industrial design of SoundStation are trademarks of Polycom, Inc. in the U.S. and various countries.

### 3B. Via Hyperterminal

1. Plug a straight-through serial cable from your PC to the QSX

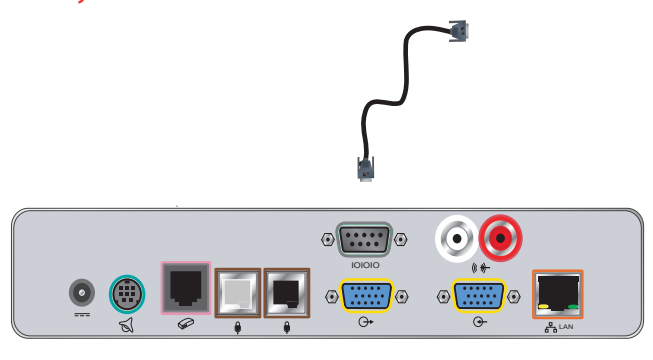

#### 2. Start Hyperterminal

|          |          |                       |   | 1  |                  |   |    |                |   |    |                                 |
|----------|----------|-----------------------|---|----|------------------|---|----|----------------|---|----|---------------------------------|
|          | (1)      | Launch RealOne Player |   |    |                  |   |    |                |   |    |                                 |
|          | *        | Windows Update        |   |    |                  |   |    |                |   |    |                                 |
|          | Ð.       | WinZip                |   |    |                  |   |    |                |   |    |                                 |
|          |          | Programs              | • | Ē  | Accessories      | ۰ | 1  | Accessibility  | ۲ |    |                                 |
|          | -        |                       | _ | (  | Nikon View 6     | • | Ē. | Communications | ► | ٩, | HyperTerminal                   |
| Ξ.       |          | Documents             | ► | () | Adobe            | • | 1  | Entertainment  | ► | ۲  | Internet Connection Wizard      |
| <u>و</u> | R.       | e                     |   | 1  | Adobe Reader 7.0 |   | 1  | Games          | ► | 29 | NetMeeting                      |
| 8        |          | Settings              | • |    | ×                |   | 1  | System Tools   | ► | è  | Network and Dial-up Connections |
| l e      |          | Search                | * |    |                  |   |    | ×              |   | 6  | Phone Dialer                    |
| I۲.      |          |                       |   |    |                  |   |    |                |   | ē  | HyperTerminal                   |
|          | <i>~</i> | Help                  |   |    |                  |   |    |                |   | _  |                                 |
| \$ 200   | 2        | Run                   |   |    |                  |   |    |                |   |    |                                 |
| <b>P</b> |          | Log Off twafer        |   |    |                  |   |    |                |   |    |                                 |
| ₹        | D        | Shut Down             |   |    |                  |   |    | 1 -            |   |    | f f                             |

#### 3. Connect to QSX

- a. Open Hyperterminal, enter a name (e.g.-QSX) and click OK.
- b. Select COM1 (or the actual port) and click OK.
- c. Select bitrate of 115200 and click OK.
- d. The status bar at the bottom of the screen should say "Connected".
- e. Enter "ip" and hit return to see the IP configuration page.

#### 4. Configure Static IP Address

- a. Enter "2", IP Address, Subnet Mask, Gateway and DNS
- b. Enter "Y" and the system will reboot.

| 1                                                                                                    | 🗞 qsx - HyperTerminal                                                                                                    |   |  |  |  |  |
|----------------------------------------------------------------------------------------------------|----------------------------------------------------------------------------------------------------|---|--|--|--|--|
| 1                                                                                                    | File Edit View Call Transfer Help                                                                                                    |   |  |  |  |  |
|                                                                                                    |                                                                                                    |   |  |  |  |  |
| C                                                                                                    | ip<br>MAPLOY:<br>Current IP configuration data:                                                                                                    | 2 |  |  |  |  |
|                                                                                                    | MAP(0):   IP   address:   172.18.1.38   (DHCP)     MAP(0):   Subnet mask:   255.255.192   MAP(0):   Gateway:   172.18.1.1     MAP(0):   DNS #1:   172.18.1.2   172.18.1.2   172.18.1.2                                                                                                    |   |  |  |  |  |
| MAP(0): DNS #2: 0.0.0.0<br>MAP(0): DNS #3: 0.0.0.0<br>MAP(0): DNS #4: 0.0.0.0<br>MAP(0): DNS #5: 0.0.0.0<br>MAP(0): Enter 1' for DHCP, '2' for static IP or 'ctrl-c' to ex(: 2<br>MAP(0): Enter IP address: 172.18.1.44<br>MAP(0): Enter subnet mask: 255.255.129<br>MAP(0): Enter default gateway IP: 172.18.1.1<br>MAP(0): Enter number of DNS servers (0-5): 0<br>MAP(0): |                                                                                                    |   |  |  |  |  |
|                                                                                                    | Static IP configuration data:   MAP(0): IP address: 172.18.1.44 (DHCP)   MAP(0): Subnet make: 255.255.129   MAP(0): Gateway: 172.18.1.1   MAP(0): DNS #1: 0.0.0   MAP(0): DNS #2: 0.0.0   MAP(0): DNS #3: 0.0.0   MAP(0): DNS #41: 0.0.0   MAP(0): DNS #5: 0.0.0   MAP(0): DNS #5: 0.0.0   MAP(0): DNS #5: 0.0.0   MAP(0): DO YOU WANT TO CONTINUE (y/p): V                                                                                                    |   |  |  |  |  |
| Contraction of the                                                                                                    |                                                                                                    | > |  |  |  |  |
| 11                                                                                                    | THE REPORT OF A DECISION OF A DECISIONO OF A DECISIONO OF A DECISIONO OF A DECISIONO OF A DECISIONO OF A DECISIONO OF A DECISIONO OF A DECISIO |   |  |  |  |  |

ī.

5. Restart QSX by unplugging and re-plugging the QSX power cord

# 4 Access QSX Web Admin Page (optional)

Open Web Browser and Type IP Address in Browser Window followed by "admin.htm" (e.g.-http//140.242.16.45/admin.htm)

| 🖻 GREG'S C | OFFICE - QSX 300 - Micro                                                                            | osoft Internet Explorer    |                                                         |                                          |                                 |           |             |
|------------|----------------------------------------------------------------------------------------------------|----------------------------|---------------------------------------------------------|------------------------------------------|---------------------------------|-----------|-------------|
| File Edit  | View Favorites Tools                                                                                | s Help                     |                                                         |                                          |                                 |           | 1000        |
| 🕁 Back 👻   | → · ③ ● 곱   ©                                                                                       | 🕽 Search 🛛 📷 Favorites 🧐 M | ledia 🎯 🖓 - 🋥 🕅                                         | - 🖻 🏡                                    |                                 |           |             |
| Address 😹  | http://140.242.16.45/a_t                                                                            | oc.htm                     |                                                         |                                          |                                 |           | ⊘Go Links ≫ |
| Google -   |                                                                                                    | 💌 🛛 🧲 Search 📼 🖉 🖉         | 🕺 1 blocked 🔰 🌱 Check                                   | - 👯 AutoLink 🕒 🖅 AutoF                   | iii 💽 Options                   | B         | 🤹 -         |
|            | Home                                                                                                |                            | GREG'S                                                  | OFFICE                                   |                                 | 😽 POLYCOM |             |
|            | Admin Settings                                                                                      |                            |                                                         | Diagnostics                              |                                 |           |             |
|            |                                                                                                    |                            |                                                         |                                          |                                 |           |             |
|            |                                                                                                    | Table of Contents          |                                                         |                                          |                                 |           |             |
|            |                                                                                                    |                            | Admin Sett                                              | ings                                     |                                 |           |             |
|            | General Settings<br>System Settings<br>Security<br>Password<br>Location<br>Serial Port<br>Bandwidth |                            | Adeo Network<br>P Network<br>1,323 Settings<br>Firewall | Global Serv<br>Managemer<br>My Informati | ices<br><u>nt Servers</u><br>on |           |             |
|            | LAN Properties                                                                                      | <b>)</b><br>ک              | Graphics Display<br>Graphics Display                    |                                          |                                 |           |             |
|            | Restart System<br>Call Summary<br>Call Statistics<br>Network Statistics<br>Advanced Net Stat        | ts                         | Diagnosti                                               | ics                                      |                                 |           |             |